## 淡江大學學生請假 WEB 操作說明

1. 學生進入淡江大學首頁 http://www.tku.edu.tw →淡江學生→學生線上請假系統

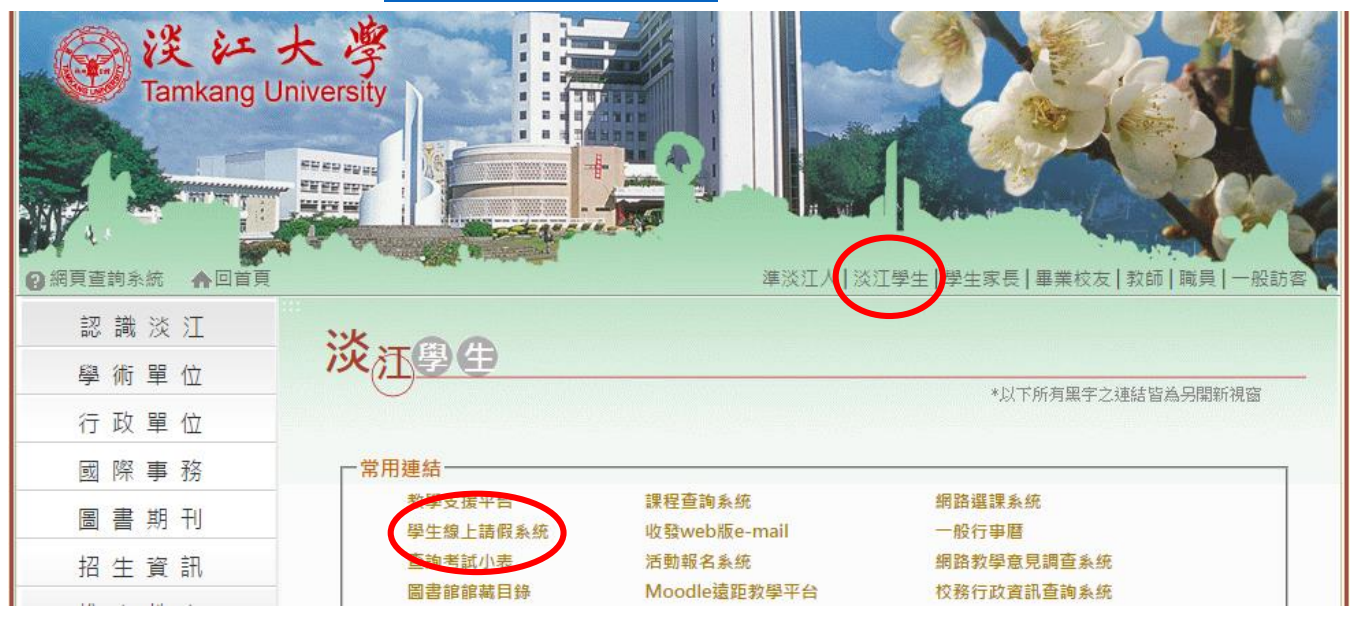

2. 在登入畫面中輸入學號與單一登入密碼 (可按右上方「登入」按鈕)

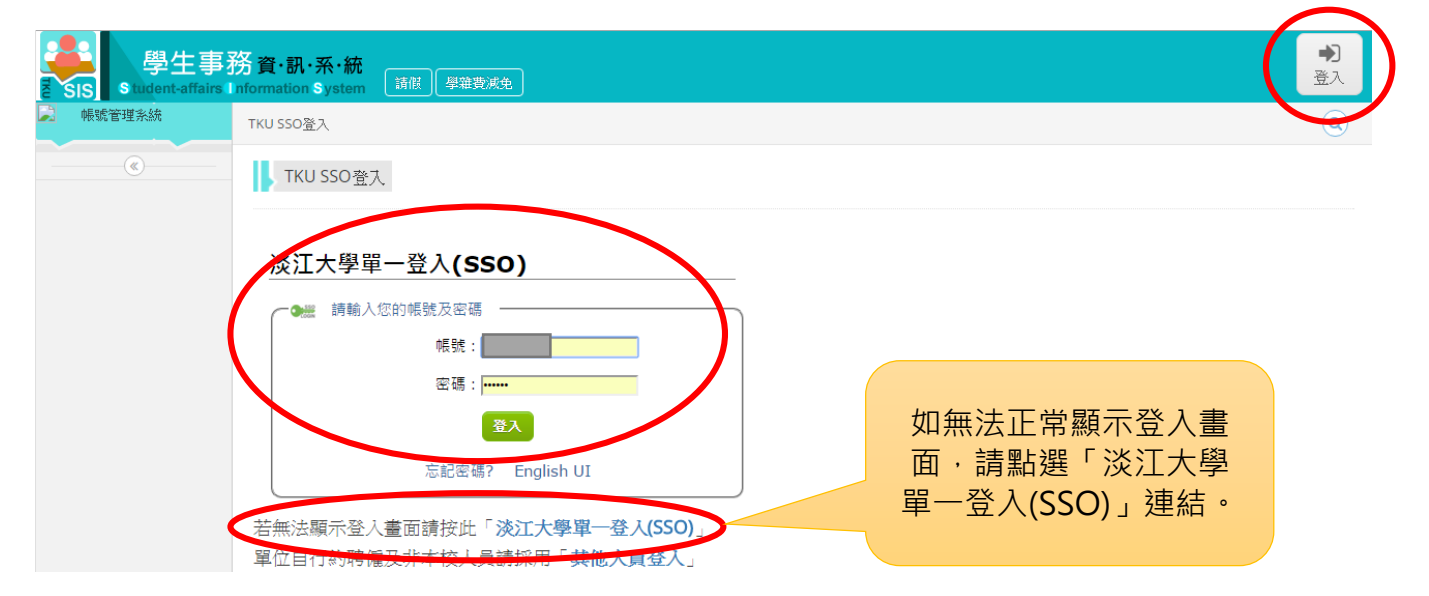

## 3. 點選「我要請假」按鈕

| 青假系統         | 4 | ▶ 學務系統 > 請假             | 系統 > 學生功能 | > 學生請假   |         |          |       |       |      |          |                 |
|--------------|---|-------------------------|-----------|----------|---------|----------|-------|-------|------|----------|-----------------|
| ₩生功能 ~       |   | 學生請假                    |           |          |         |          |       |       |      |          |                 |
| 生請假<br>設儲統計表 |   | 請假單號Leave               | 學年學期Se    | 請假種類Type | 請假類別Cat | 事由Reason | 開始日期  | 結束日期  | 請假天數 | 狀態Status | Details & Print |
| (%)          |   | SIS-LV-AA<br>1040061615 | 104(1)    | 一般假      | 病假      |          | 12/22 | 12/22 | 1    | 已准假      | 查看              |
|              |   | SIS-LV-AA<br>1040061606 | 104(1)    | 一般假      | 生理假     |          | 12/17 | 12/17 | 1    | 已准假      | 查看              |
|              |   | SIS-LV-AA<br>1040015297 | 104(1)    | KIOSK    | 生理假     |          | 11/03 | 11/03 | 1    | 已印出核准聯   | 查看              |
|              |   | ₩ 4 1 ►                 | M         |          |         |          |       |       |      |          | 顯示條目 1 -        |

4. 閱讀完請假規則後,點選「我已閱讀並同意」按鈕

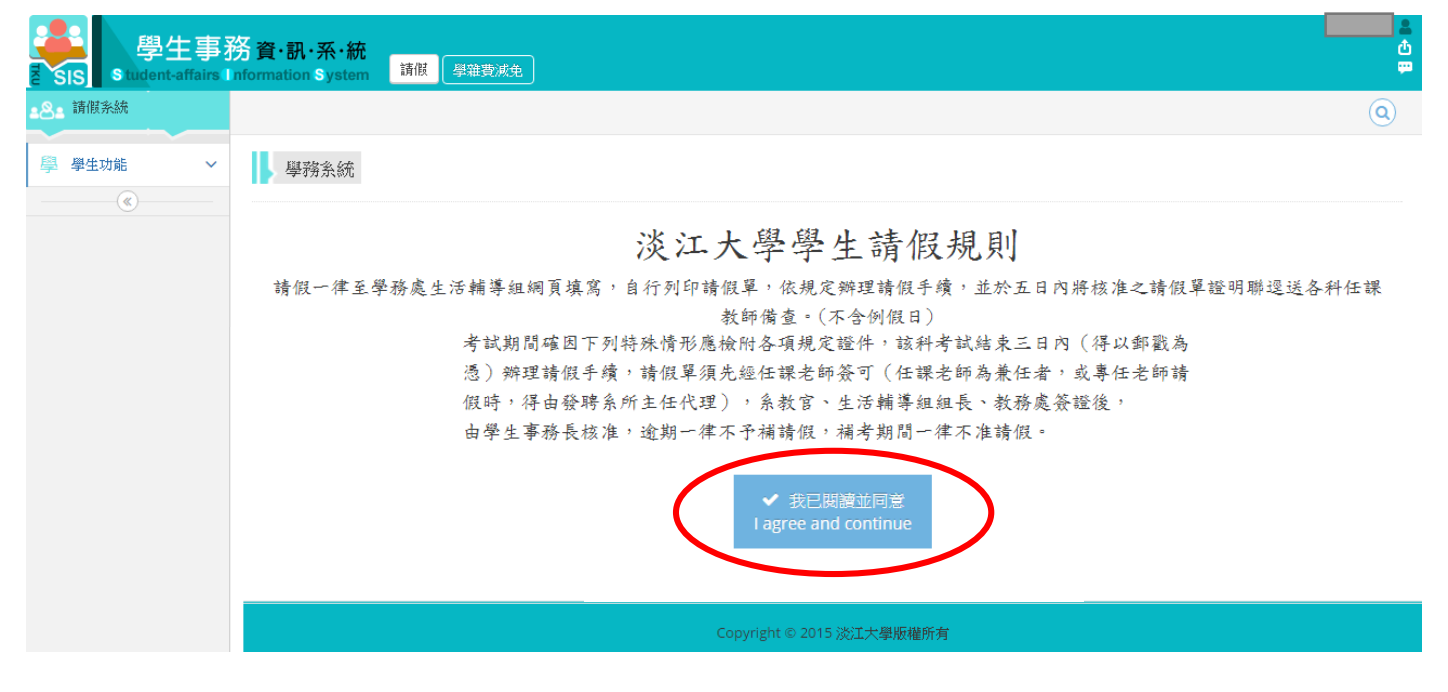

5. 依序輸入手機等基本資料,以及請假單各項欄位後,點選「查詢課表」按鈕。

| 學生事務<br>SIS Student-affairs Info    | <b>資・訊・系・統</b><br>ormation System 請假 <sup>要推費減免</sup> |            |                          |                      |                         |   |   | ů<br>P |
|-------------------------------------|-------------------------------------------------------|------------|--------------------------|----------------------|-------------------------|---|---|--------|
| ▲ <b>冬</b> ▲ 請假系統                   |                                                       |            |                          |                      |                         |   | Q | )      |
| <ul> <li>學生功能</li> <li>《</li> </ul> | 學務系統                                                  |            |                          |                      |                         |   |   |        |
|                                     |                                                       |            | 基本資料 You                 | r Information        |                         |   |   |        |
|                                     | 學號 /Student No:                                       |            |                          | 姓名 /Name :           |                         |   |   |        |
|                                     | 条年班 /Department & Class :                             | 手機 /mobile | e number :               | 緊急連絡人 /Emergency Con | ntact :                 |   | * |        |
|                                     | 學制 /EducationalSystem : 大學日間部                         |            | *                        | 緊急連絡人電話 /Emergency   | 's number :             |   | * |        |
|                                     |                                                       | 電話 /Phone  | number :                 |                      |                         |   |   |        |
|                                     |                                                       |            | *                        |                      |                         |   |   |        |
|                                     |                                                       |            | 請假單 Leave                | e Information        |                         |   |   |        |
|                                     | 墾年 /Acdemic Year: 104                                 |            | 請假單號 /Leave No: 自動會      | £生/                  | 請假種類 /Type : 一般假<br>考試假 | • |   |        |
|                                     | 學期 /Semester: 1                                       |            | Automatically generated  |                      | 請假類別 /Catego 特殊講假       |   |   |        |
|                                     |                                                       |            | 申請時間 /Date of Applicatio | n : 2015/12/31       | 請選擇                     | • |   |        |
|                                     | 開始日期 /Leave Start Date: 2015/12/31                    |            | 事由 /Reason:              |                      |                         |   | * |        |
|                                     | 结束日期 /Leave End Date: 2015/12/31                      |            |                          |                      |                         |   |   |        |
| (                                   | 查詢課表 Select course session                            | D          |                          |                      |                         |   |   |        |
|                                     |                                                       |            | Copyright © 201          | 5 淡江大學版權所有           |                         |   |   |        |

- 註1:如遇調課或期初課表尚未確定等特殊情況,請假日期無法列出課表時,請假種類請選擇 「特殊請假」。
- 註 2:考試週請假則請選擇「考試假」,將自動帶出「考試小表」(參考步驟 9~11)。

## 6. 二日內可選擇請假節次·超過三日僅可全選·確認無誤後點選下方「請假」按鈕送出請假。

| 查詢課表 Sele | ct course sess | ion    |               |                        |                |            |     |
|-----------|----------------|--------|---------------|------------------------|----------------|------------|-----|
| 我的課表      | 星期一            | 星期二    | 星期三           | 星期四                    | 星期五            | 星期六        | 星期日 |
| 0         |                |        |               |                        |                |            |     |
| 1         |                | 人力資源發展 | 整合性企業風<br>險管理 | ✓ 男・女生體<br>育一壘球興趣      |                |            |     |
| 2         |                | 人力資源發展 | 整合性企業風<br>險管理 | 班<br>✔ 男・女生體<br>育一壘球興趣 |                |            |     |
| 3         | 網路經濟學          | 策略管理   |               | 班<br>✔ 經濟數學            | 財政學            |            |     |
| 4         | 網路經濟學          | 策略管理   |               | ☑ 經濟數學                 | 財政學            |            |     |
|           |                |        |               |                        | 請假 Send y      | our reques |     |
|           |                |        |               | Cop                    | oyright © 2015 | 淡江大學版權用    | 所有  |

7. 在請假清單左方,點選「查看」可檢視請假明細,或點選「列印」印出「申請聯」。

| 學生請假                    |        |           |      |               |       |       |      |         |          |               |   |
|-------------------------|--------|-----------|------|---------------|-------|-------|------|---------|----------|---------------|---|
| 請假單號                    | 學年學期   | 請假種類      | 請假類別 | 事由            | 開始日期  | 結束日期  | 請假天數 | 狀態      |          |               |   |
| SIS-LV-AA               | 104(1) | . 68, /67 | 本川   | · mi ナルトキ /bt | 12/24 | 12/25 | 2    | 十百日中海路  | 查看       | $\mathcal{A}$ | * |
| 1040070787              | 104(1) | NXIE      | 争10  | /则篇34章月189    |       | 12/23 | 2    | 木列卯中 請嗬 | 列印       | ノ             |   |
| SIS-LV-AA<br>1040061615 | 104(1) | 一般假       | 病假   |               | 12/22 | 12/22 | 1    | 已准假     | 查看       |               |   |
| SIS-LV-AA<br>1040061606 | 104(1) | 一般假       | 生理假  |               | 12/17 | 12/17 | 1    | 已准假     | 查看       |               |   |
| SIS-LV-AA<br>1040015297 | 104(1) | KIOSK     | 生理假  |               | 11/03 | 11/03 | 1    | 已印出核准聯  | 查看       |               | Ŧ |
| H 4 1 F                 | M      |           |      |               |       |       |      |         | 顯示條目 1 - | 4共4           |   |

- 8. 請依印出的申請聯下方欄位辦理簽證並附上證明文件,完成後至 B418 核准並領取「核准聯」。
  - 註:平常單日事假/病假/生理假申請即准假,不需列 印申請聯,請直接到 B418 或操作 KIOSK 第三項印出 核准聯(如右圖),交給老師完成請假手續。

請假新系統剛上線,如發生問題時,上班時間可洽詢 B418 櫃檯、B401 生輔組陳教官,或來電#2216 洽詢, 謝謝您,我們會儘速改善。

| 淡江大                               | 、學學生請假單(證明聯)                                                        |  |
|-----------------------------------|---------------------------------------------------------------------|--|
| 請假單號:                             | SIS-LV-AA-1040012389                                                |  |
| 系級:<br>擧號:                        | ·                                                                   |  |
| 核准:<br>假別: 消假<br>事由: 身體           | (2015/10/24)<br>不適/頭溝/曖眠障礙                                          |  |
| 請假日期:                             | 2015/10/24                                                          |  |
| 查該生請例<br>學生可持本<br>(特殊情況信<br>請老師可透 | 業編載准備<br>業編載<br>適明酸請愛,包含特殊情況,<br>20含:調課補課,非課表科目等)<br>過手機構構下方倫碼違人講優美 |  |
| 確認該生倚                             | 單狀態。<br>學生事務處設                                                      |  |
|                                   |                                                                     |  |

9. 「考試假」的請假流程略有不同:請於請假種類選擇「考試假」查詢「考試小表」。

|   |                                  |                            |         |               | 請假單 Leave Inf                          | ormation |      |                     |      |         |  |  |
|---|----------------------------------|----------------------------|---------|---------------|----------------------------------------|----------|------|---------------------|------|---------|--|--|
|   | 學年                               | /Acdemic Year : 104        |         | 請假單號 /Leav    | /e No: 自動產生/                           | 1        |      | 請爾種類 /Type: 考試版   ▼ |      |         |  |  |
|   | 學期                               | /Semester : 1              |         | Automatically | tomatically generated 請假類別 /Category : |          |      |                     |      |         |  |  |
|   |                                  |                            |         | 申請時間 /Date    | 申請時間 /Date of Application: 2015/12/31  |          |      |                     |      |         |  |  |
|   | 開始!                              | 日期 /Leave Start Date:  201 | 5/12/31 | 事由 /Reason :  | 考試週請病假                                 |          |      |                     |      |         |  |  |
|   | 緒束日期 /Leave End Date: 2015/12/31 |                            |         |               |                                        |          |      |                     |      |         |  |  |
| 1 | 本治                               | 走小轮头                       |         |               |                                        |          |      |                     |      |         |  |  |
| V | <u> </u>                         | -Jawi w                    |         |               |                                        |          |      |                     |      |         |  |  |
|   |                                  | 科目代號                       | 科目名和    | Nation 1      | 考試日期                                   | 節次       | 考試時間 | 教室代號                | 考試座號 | 備註      |  |  |
|   |                                  | TNUUB1T2166 0A             | 科學之旅    | ŧ             | -                                      | 0        | 0    | -                   | 0    | 不排考或繳報告 |  |  |
|   |                                  | TGDLB0T2887 0A             | 習慣領域    | t             | -                                      | 0        | 0    | -                   | 0    | 不排考或繳報告 |  |  |
|   |                                  | TLEXB3B1142 OP             | 個體經濟專題  | (→)           | 11/18/三                                | 5        | 90   | B 615               | 60   |         |  |  |
| 1 |                                  | TLEXB2B0301 1B             | 經濟數學    | ł             | 11/19/四                                | 2        | 90   | B 616               | 22   |         |  |  |
| V |                                  | TLEXB3B1141 OP             | 全球企業經營趨 | 勢與策略          | 11/19/四                                | 5        | 90   | B 501               | 36   |         |  |  |

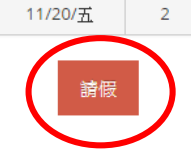

90

B 616

61

10.送出請假並印出申請聯,依申請聯下方單位(任課老師、系教官、生輔組組長、教務處)簽證到 「教務處」完成後,帶著申請聯與證明文件回 B418 櫃檯辦理「考試假收件」。

| Æ | 課老師 或                                 | 系教官 | 生輔組組長 | 教務處 | 學生事務長  | 批示 |  |  |  |  |  |
|---|---------------------------------------|-----|-------|-----|--------|----|--|--|--|--|--|
| 發 | 聘系所系主任                                |     |       |     | (統一送簽) |    |  |  |  |  |  |
|   |                                       |     |       |     |        |    |  |  |  |  |  |
|   |                                       |     |       |     |        |    |  |  |  |  |  |
|   |                                       |     |       |     |        |    |  |  |  |  |  |
|   | □ 我已閱讀並同意淡江大學個人資料蒐集、處理及利用告知聲明 系統驗證號碼: |     |       |     |        |    |  |  |  |  |  |

11.考試結束後,系統會將「已收件」且確定「缺考」的假單進行「准假」,並統一送學生事務長簽 證。同學可於請假系統網頁上查詢是否已「准假」,再至 B418 列印核准聯交給任課老師。

學生請假

TLEXB3B0146 1B

財政學

| 請假單號                    | 學年學期   | 請假種類 | 請假類別 | 事由 | 開始日期  | 結束日期  | 請假夭數 | 狀態  |    |
|-------------------------|--------|------|------|----|-------|-------|------|-----|----|
| SIS-LV-AA<br>1040000381 | 104(1) | 一般假  | 事假   |    | 12/22 | 12/22 | 1    | 已准假 | 查看 |
| SIS-LV-AA<br>1040000327 | 104(1) | 考試假  | 產假   |    | 11/18 | 11/19 | 2    | 已收件 | 查看 |
| SIS-LV-AA<br>1040000318 | 104(1) | 考試假  | 公假   |    | 11/17 | 11/20 | 2    | 已准假 | 查看 |

說明文件結束

2015/12/31